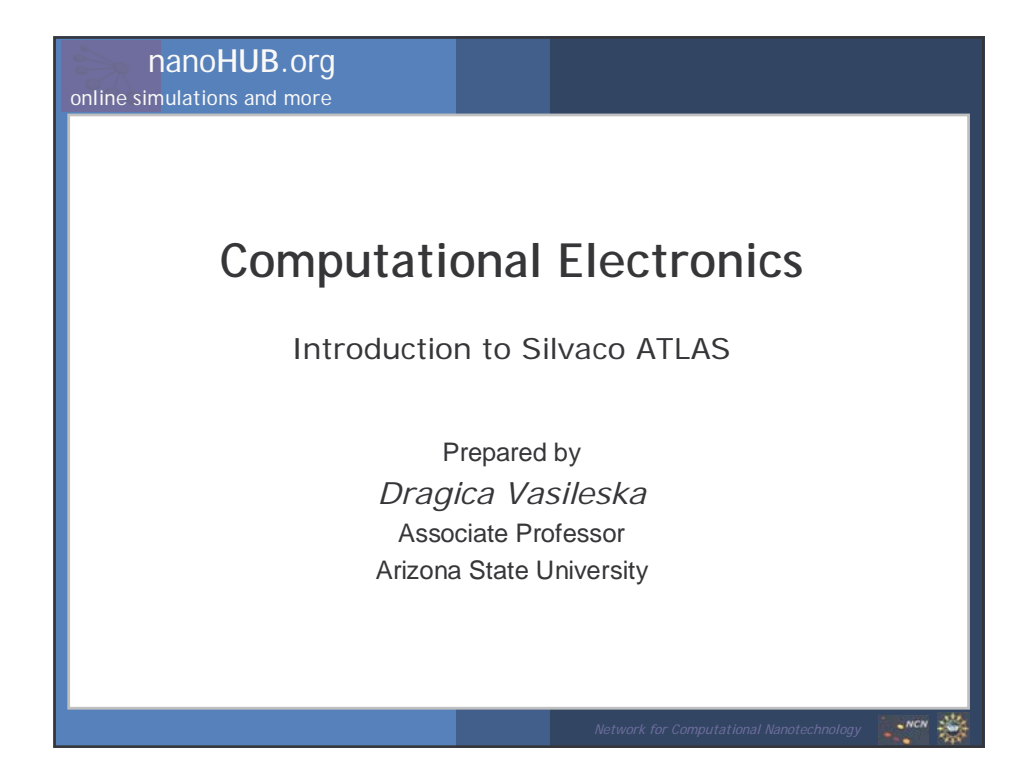

| nanoHUB.org           |                                                                                                    | Introc                                                           | luction        | to Silvaco A | TLAS            |
|-----------------------|----------------------------------------------------------------------------------------------------|------------------------------------------------------------------|----------------|--------------|-----------------|
| 1<br>2<br>3<br>4<br>5 | Some general com<br>Deckbuild overview<br>ATLAS syntax<br>(A) Structure speci<br>(B) Materials mode<br>(C) Numerical meth<br>(D) Solution specif<br>(E) Results analysi<br>ATLAS Extract<br>Examples<br>(A) Diode example | fication<br>els specifi<br>hod selec<br>ication<br>s<br>descript | cation<br>tion |              |                 |
|                       |                                                                                                    |                                                                  |                |              | secondar distan |
|                       |                                                                                                    |                                                                  |                |              | NCN             |

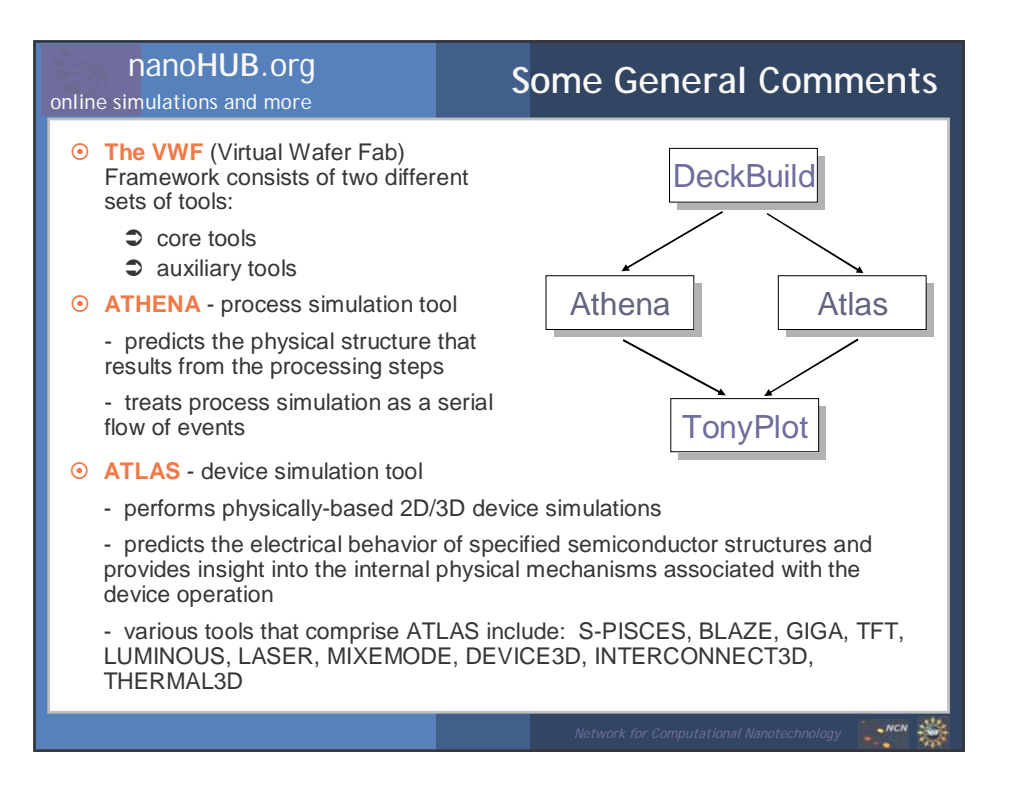

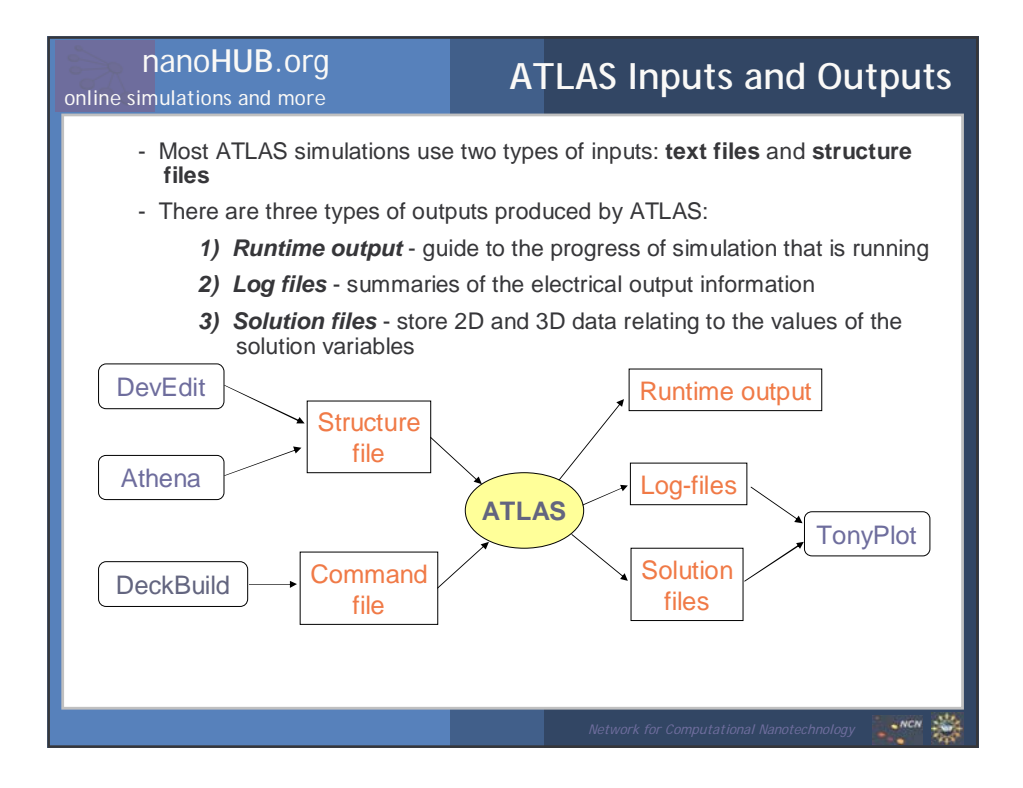

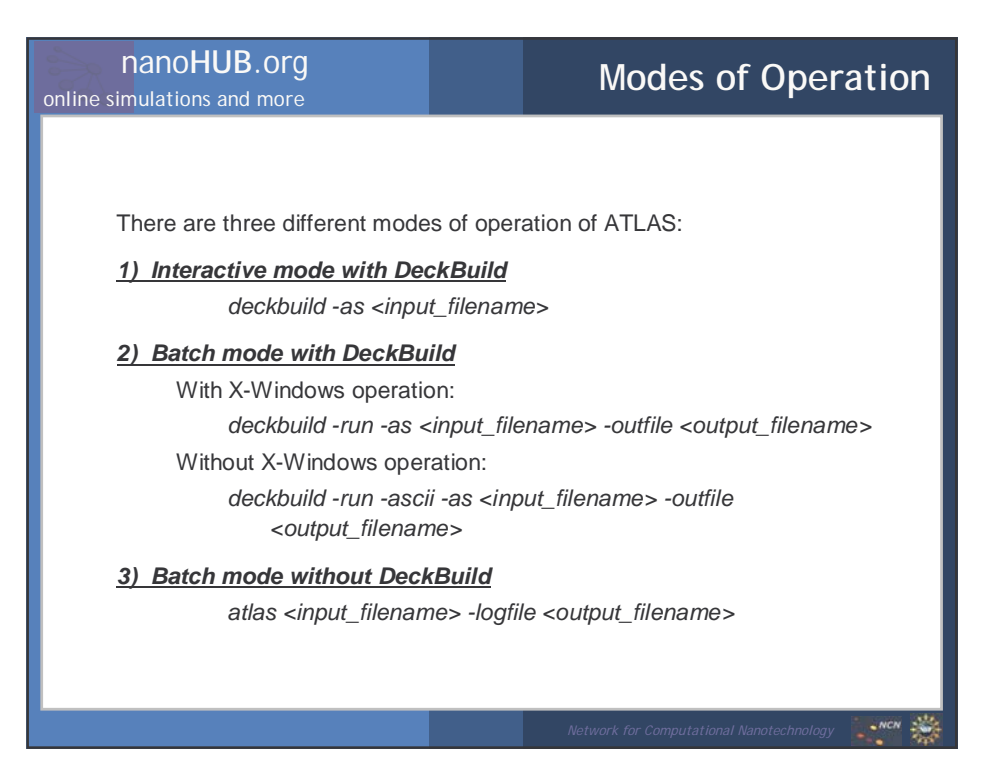

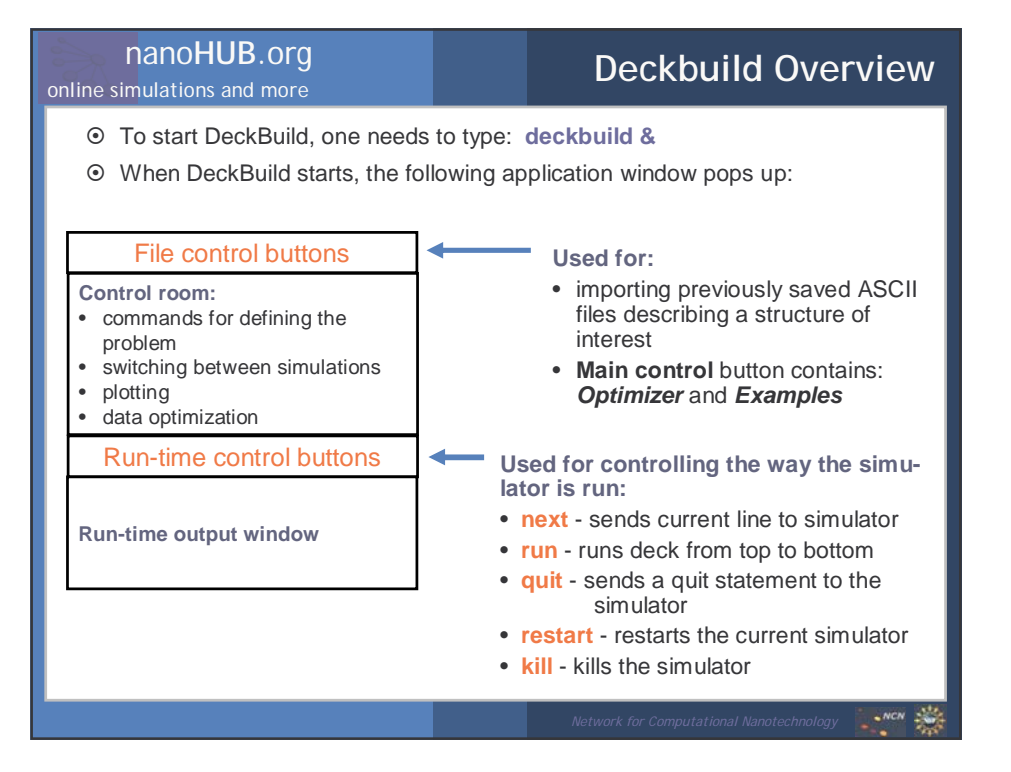

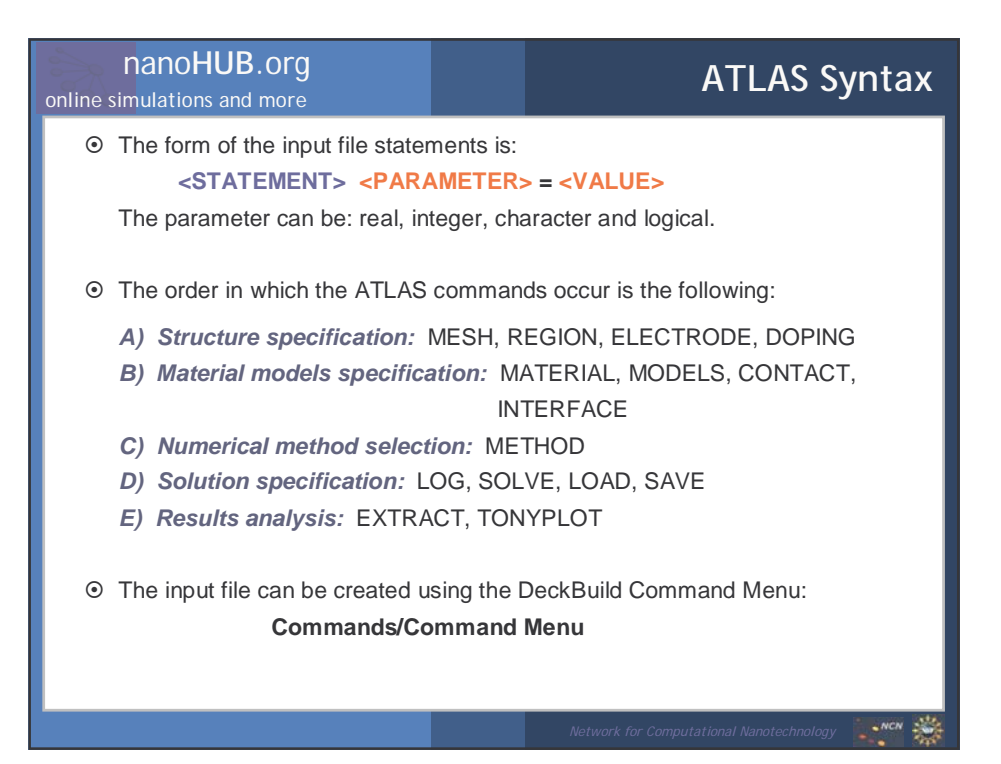

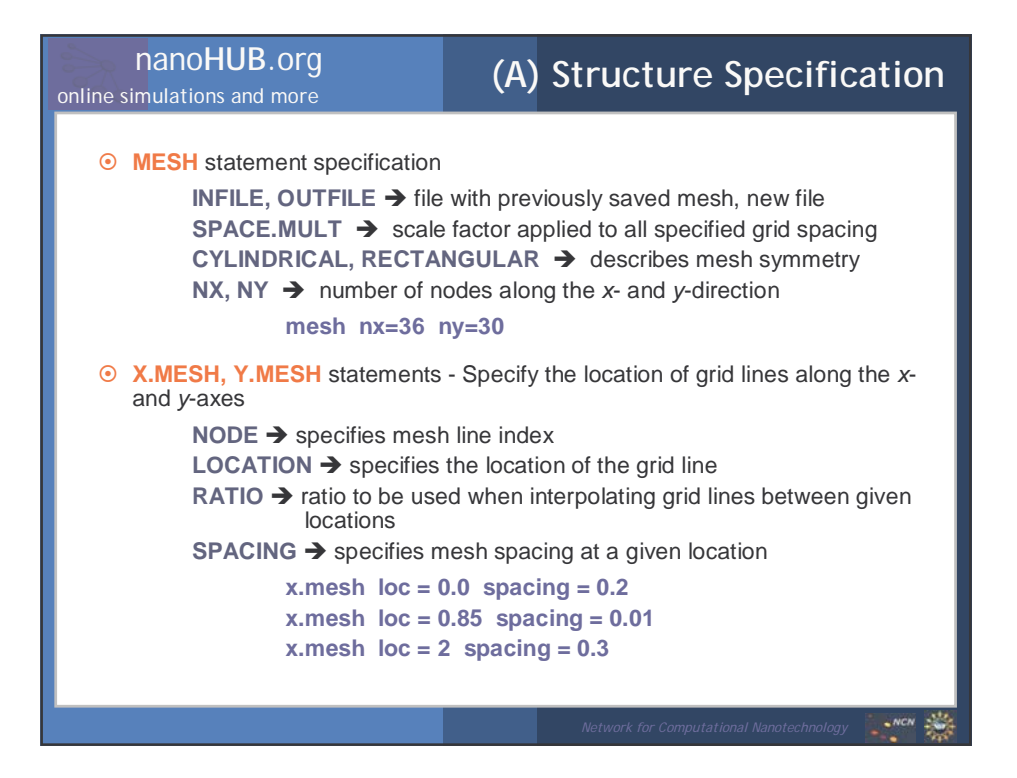

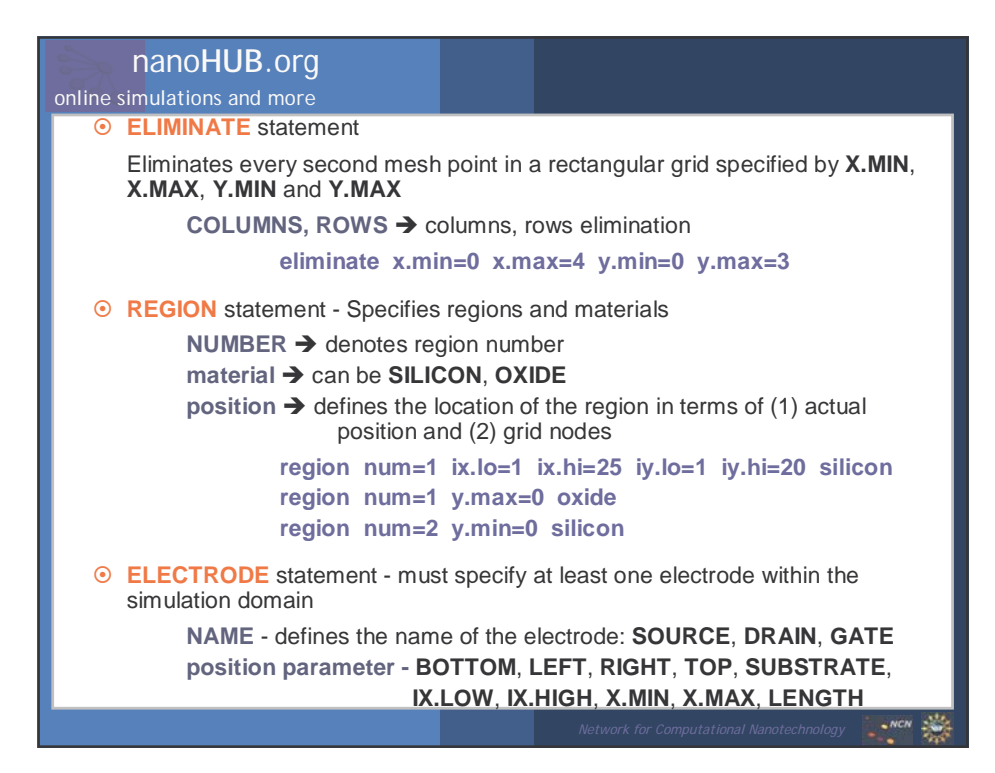

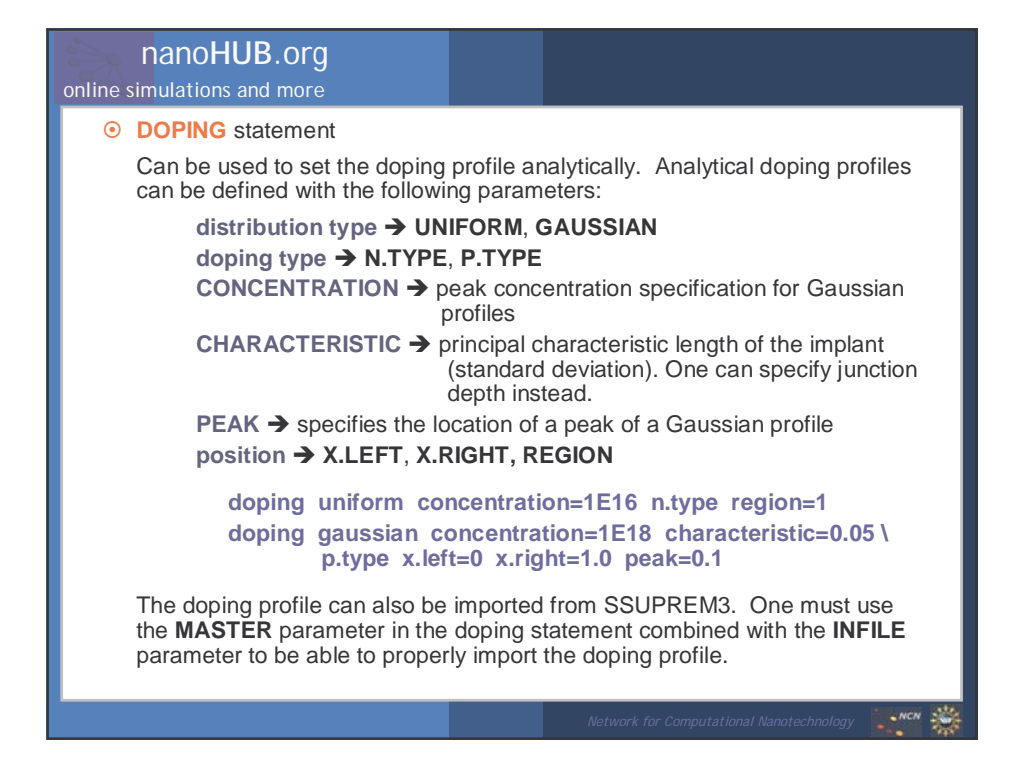

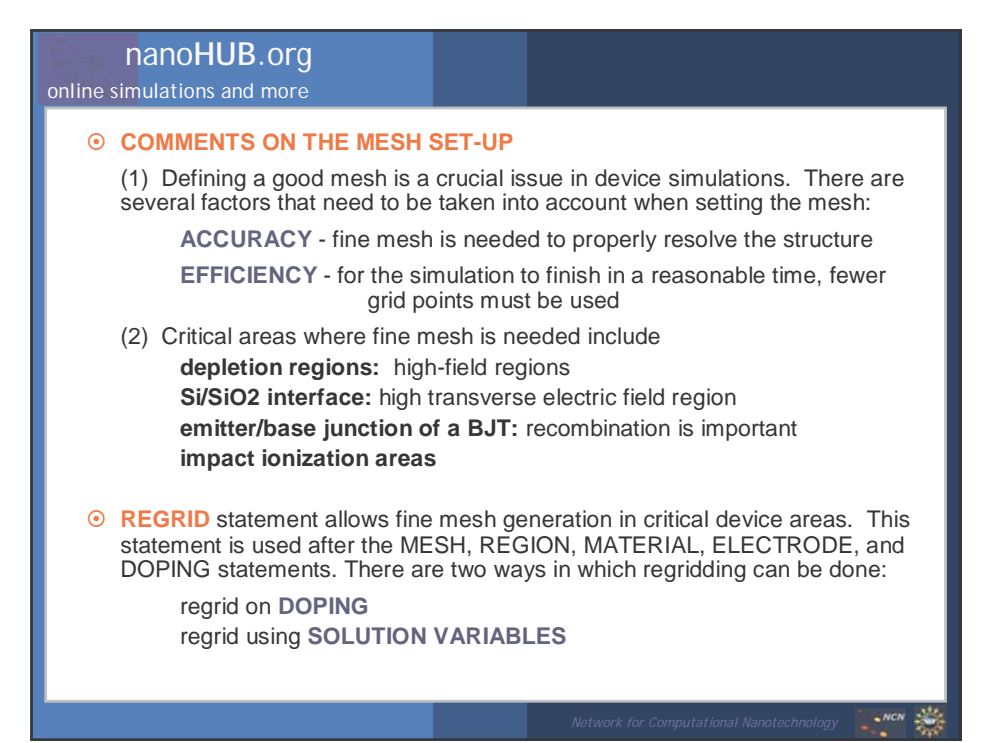

| nanoHUB.org                                                                                                    | (B) Mater                                                                                                    | ials Models Specification                                                                                                    |
|----------------------------------------------------------------------------------------------------|----------------------------------------------------------------------------------------------------|----------------------------------------------------------------------------------------------------|
| <ul> <li>CONTACT statement</li> <li>NAME → spect</li> <li>WORKFUNCTION</li> <li>type → specific</li> <li>FLOAT</li> <li>CONTACT IMPE</li> <li>(used</li> <li>specification)</li> <li>Schottky barrie</li> <li>contact</li> <li>contact</li> <li>contact</li> <li>contact</li> <li>contact</li> <li>contact</li> <li>contact</li> <li>contact</li> <li>contact</li> <li>contact</li> <li>contact</li> <li>contact</li> <li>contact</li> </ul> | ifies the name of<br>)N → specifies<br>N.POLYS<br>es the type of a c<br>TING<br>EDANCE → use<br>for dis<br>r → BARRIER (t<br>ALPHA (spect<br>t name=gate w<br>t name=drain c<br>t name=drain r<br>capacitance=; | the contact: GATE, DRAIN, ANODE<br>workfunction of a metal, or if specifies<br>SILICON, then it implicitly assumes one<br>contact: CURRENT, VOLTAGE,<br>es RESISTANCE, CAPACITANCE,<br>INDUCTANCE, CON.RESISTANCE<br>stributed contact resistance<br>surns on barrier lowering mechanism),<br>ecification of the barrier lowering)<br>vorkfunction=4.8<br>h.polysilicon<br>current<br>resistance=40.0 \<br>20.E-12 inductance=1.E-6 |
|                                                                                                    |                                                                                                    | Network for Computational Nanotechnology                                                                                                    |

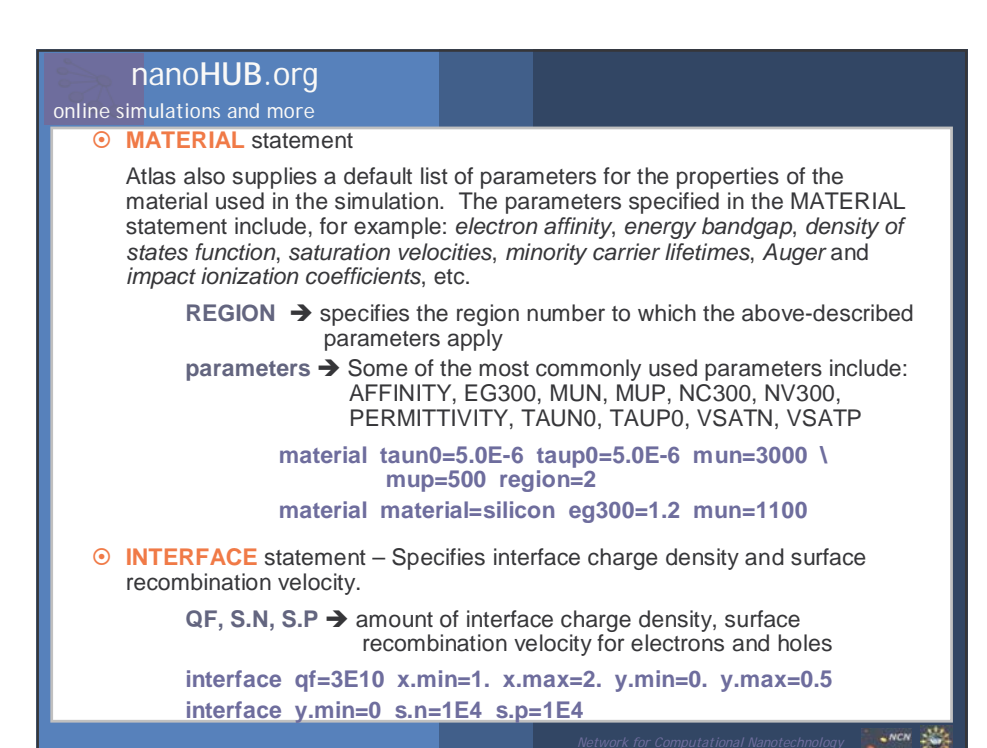

| nanoHUB.org                                                                                                    |                                                                                                    |                                          |  |  |  |
|----------------------------------------------------------------------------------------------------|----------------------------------------------------------------------------------------------------|------------------------------------------|--|--|--|
| online simulations and more                                                                                                    |                                                                                                    |                                          |  |  |  |
| MODELS and IMPACT statements                                                                                                    |                                                                                                    |                                          |  |  |  |
| The physical models that are s<br>statements include:                                                                                                    | The physical models that are specified with the MODELS and IMPACT statements include:                                                                                             |                                          |  |  |  |
| mobility model → CONMOE<br>recombination models → S<br>carrier statistics → BOLTZM                                                                                                  | mobility model → CONMOB, ANALYTIC, ARORA, FLDMOB, TASCH, etc.<br>recombination models → SRH, CONSRH, AUGER, OPTR<br>carrier statistics → BOLTZMANN, FERMI, INCOMPLETE, IONIZ, BGN |                                          |  |  |  |
| tunneling model → FNORD<br>BBT.K<br>HHI (h                                                                                                    | tunneling model → FNORD, BBT.STD (band to band - direct transitions),<br>BBT.KL (direct and indirect transitions), HEI and<br>HHI (hot electron and hot hole injection)           |                                          |  |  |  |
| models conmob fldmob srh fermidirac<br>impact selb                                                                                                    |                                                                                                    |                                          |  |  |  |
| Additional important parameters that can be specified within the MODELS statement include:                                                                                          |                                                                                                    |                                          |  |  |  |
| NUMCARR → specifies number of carriers, and is followed by a carrier type specification (ELECTRONS or HOLES or both)<br>MOS, BIPOLAR → standard models used for MOSFET and BIPOLARs |                                                                                                    |                                          |  |  |  |
| models MOS numcarr=1 holes<br>models BIP print                                                                                                    |                                                                                                    |                                          |  |  |  |
|                                                                                                    |                                                                                                    | Notwork for Computational Nanotochnology |  |  |  |

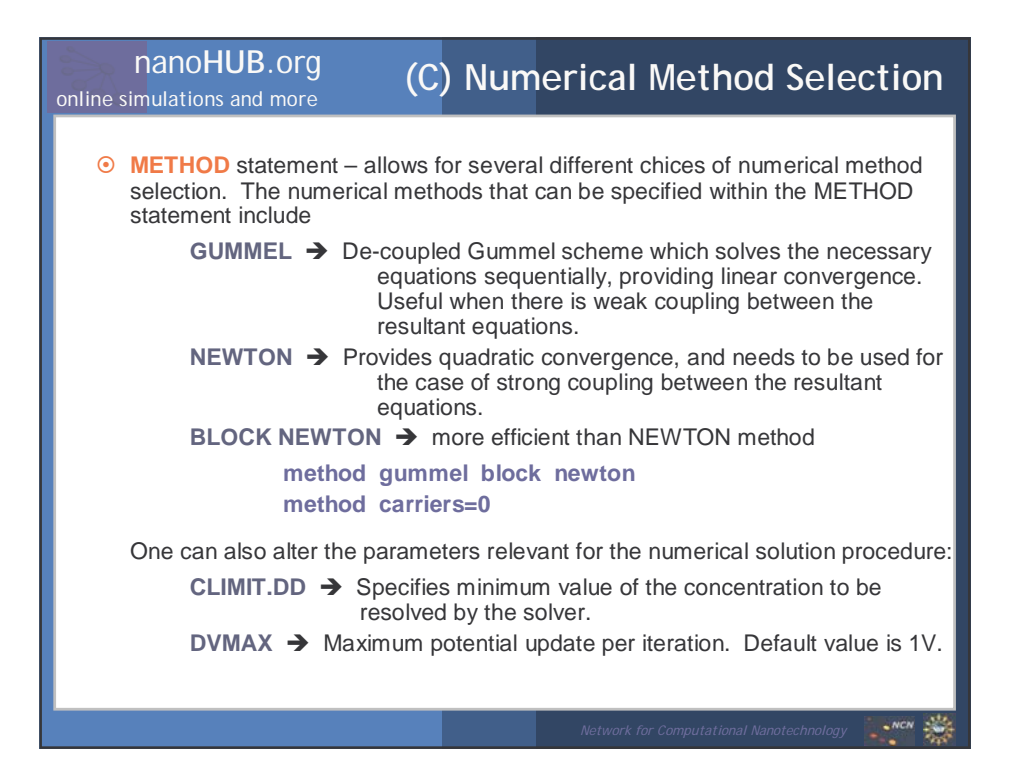

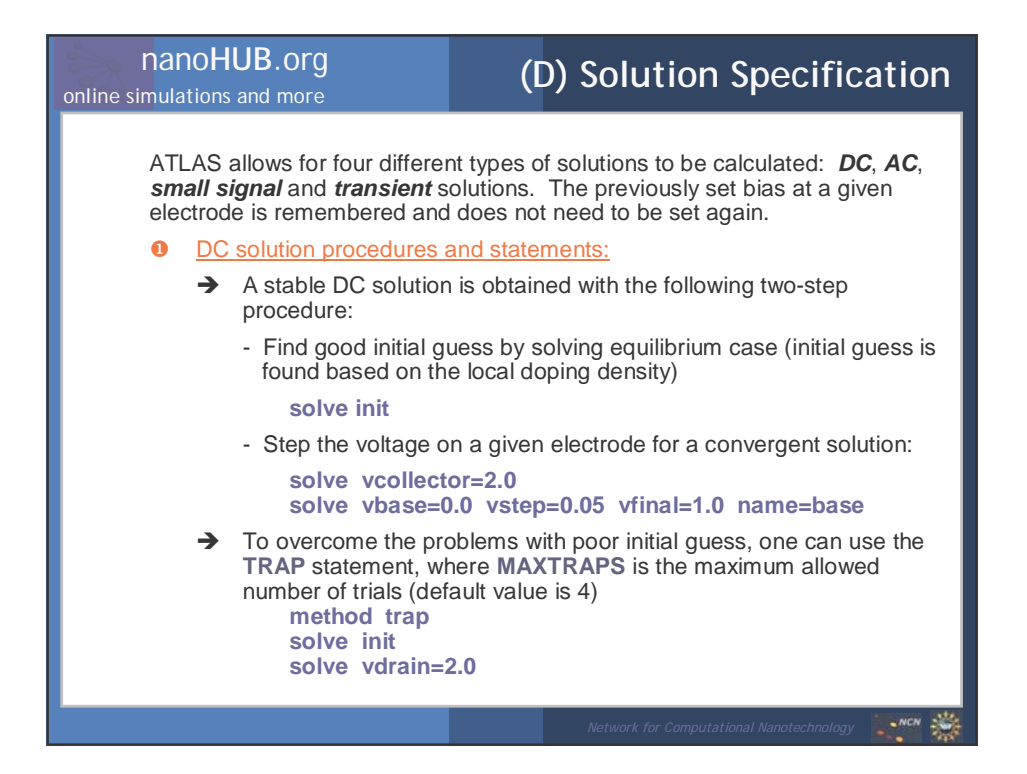

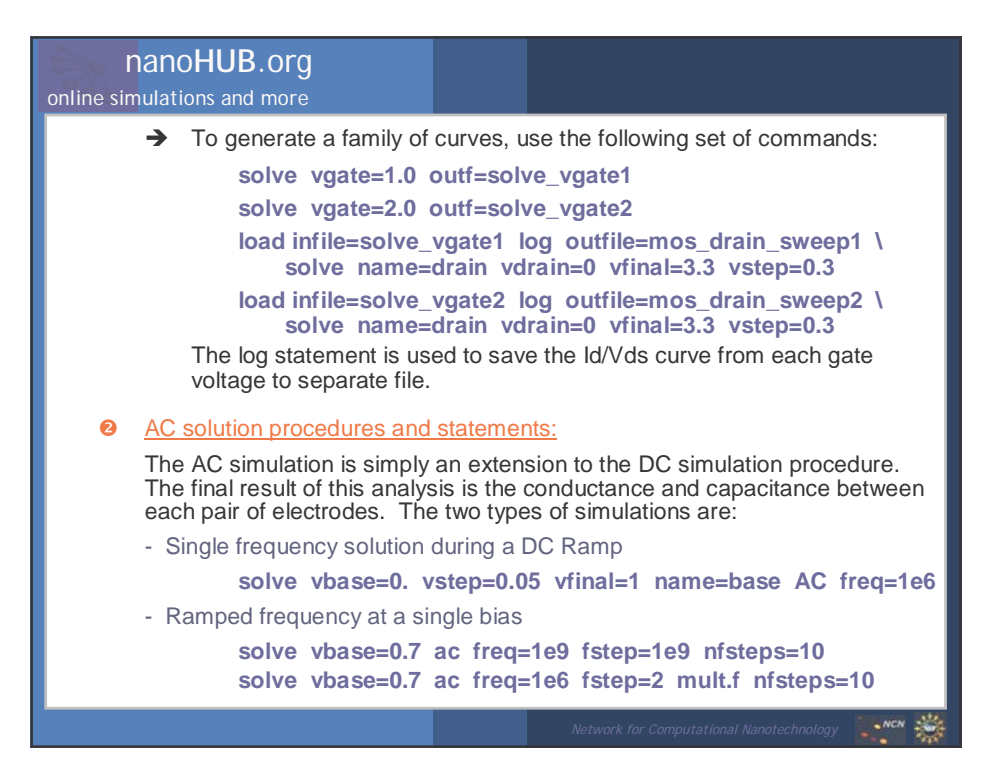

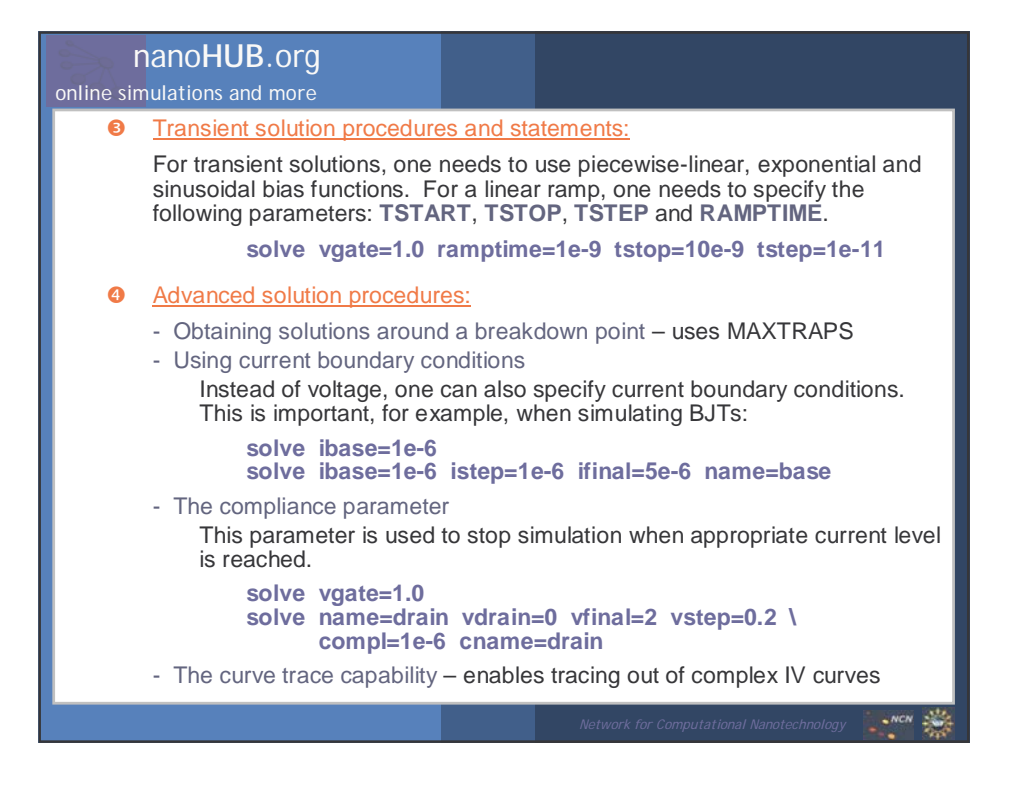

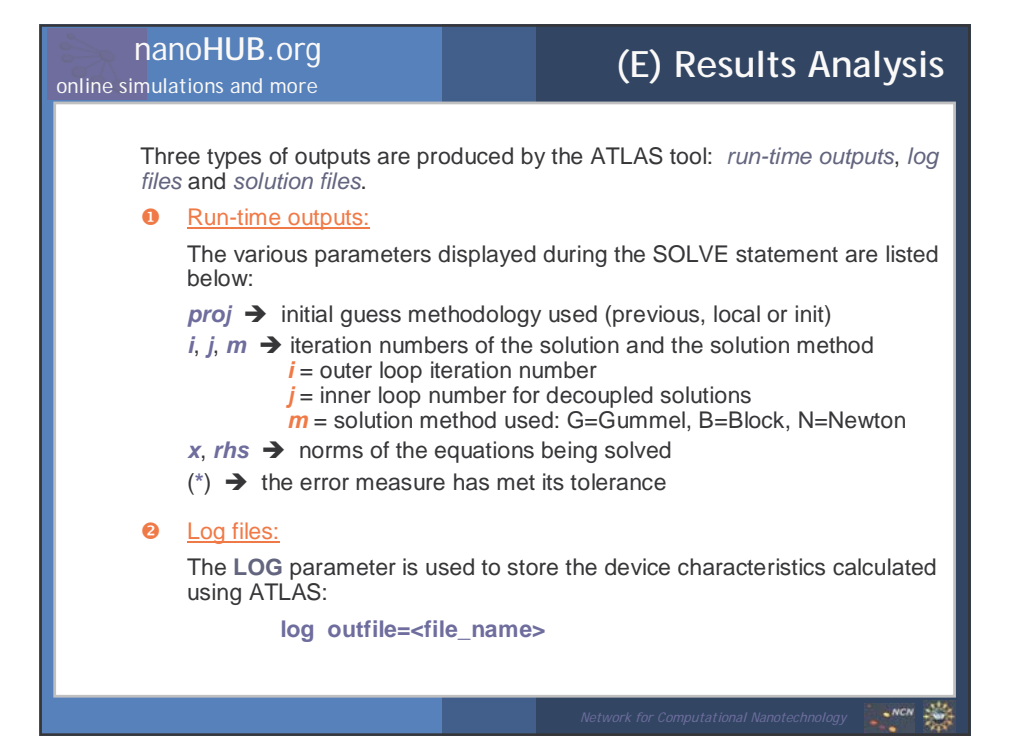

| r<br>online sin | nanoHUB.org                                                                                                    |  |  |  |  |
|-----------------|----------------------------------------------------------------------------------------------------|--|--|--|--|
| 3               | Solution files:                                                                                                    |  |  |  |  |
|                 | TonyPlot is:                                                                                                    |  |  |  |  |
|                 | save outfile= <file_name><br/>solve outfile=<file_name>.sta master [onefileonly]</file_name></file_name>                                                                                                  |  |  |  |  |
| 4               | Invoking TonyPlot                                                                                                    |  |  |  |  |
|                 | To create overlayed plots with TonyPlot, one needs to use the following ommand:                                                                                                    |  |  |  |  |
|                 | tonyplot -overlay file1.log file2.log                                                                                                    |  |  |  |  |
|                 | ➔ To load structure files, containing mesh, doping profile information, etc., one can use the following statement:                                                                                        |  |  |  |  |
|                 | tonyplot file.str -set mx.set iv.data                                                                                                    |  |  |  |  |
|                 | This command allows loading of the file called " <i>file.str</i> " and sets its display to a previous setup stored in the " <i>mx.set</i> " file, and then loads the file containing the <i>IV</i> -data. |  |  |  |  |
|                 |                                                                                                    |  |  |  |  |
|                 | Network for Computational Nanotechnology                                                                                                    |  |  |  |  |

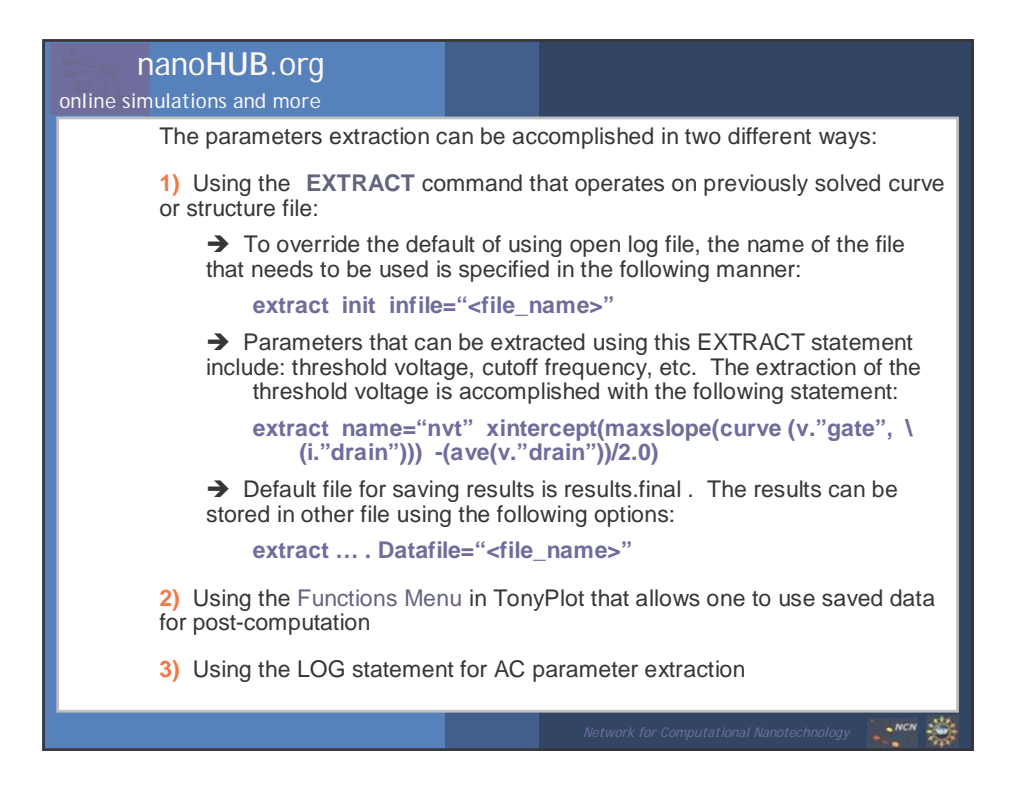

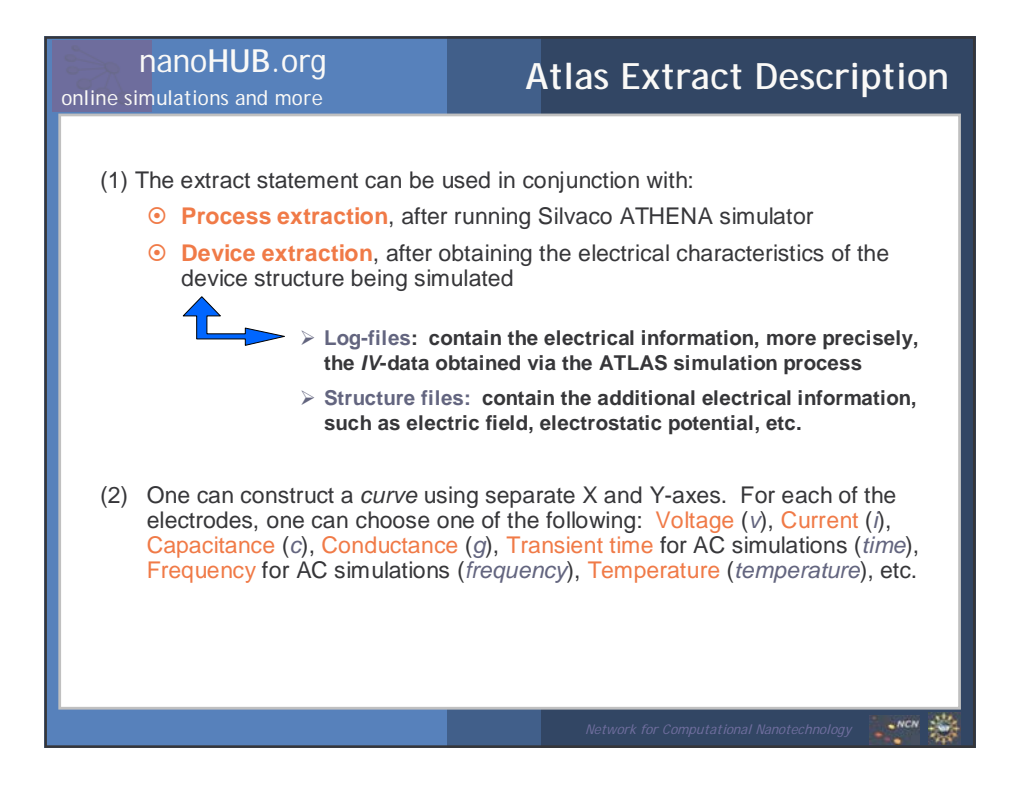

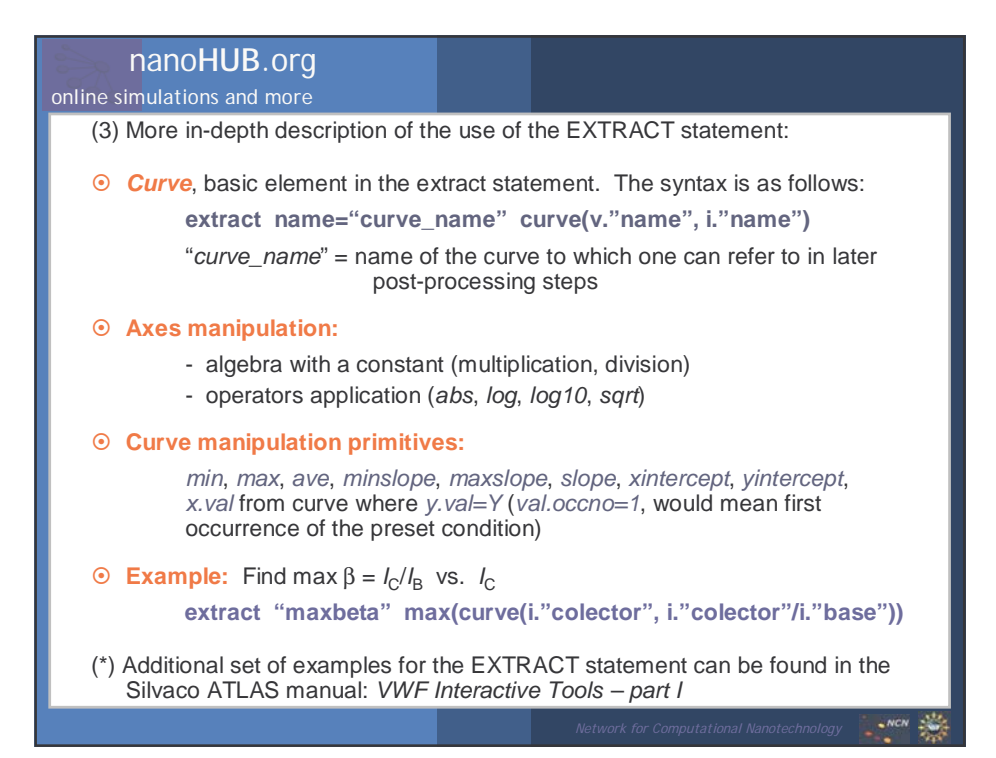

| nanoHUB.org<br>online simulations and more                                                                                                    |          | Diode Exa                                | mple |
|----------------------------------------------------------------------------------------------------|----------|------------------------------------------|------|
| go atlas<br># MESH SPECIFICATION PART<br>mesh space.mult=1.0<br>#<br>x.mesh loc=0.00 spac=0.5<br>x.mesh loc=3.00 spac=0.2<br>x.mesh loc=5.00 spac=0.25<br>x.mesh loc=7.00 spac=0.25<br>x.mesh loc=12.00 spac=0.2<br>x.mesh loc=12.00 spac=0.1<br>y.mesh loc=1.00 spac=0.1<br>y.mesh loc=2.00 spac=0.1<br>y.mesh loc=5.00 spac=0.4<br># REGIONS AND ELECTRODE<br>region num=1 silicon<br>electr name=anode x.min=5<br>electr name=cathode bot | S SPECIF | FICATION                                 |      |
|                                                                                                    |          | Network for Computational Nanotechnology | NCN  |

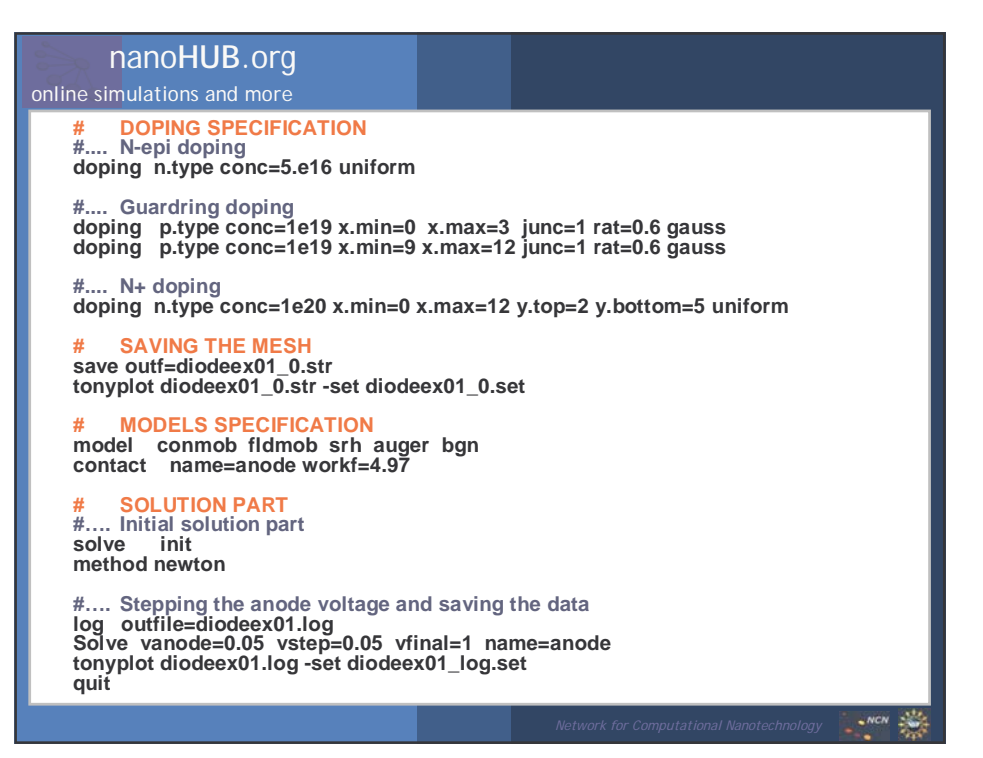

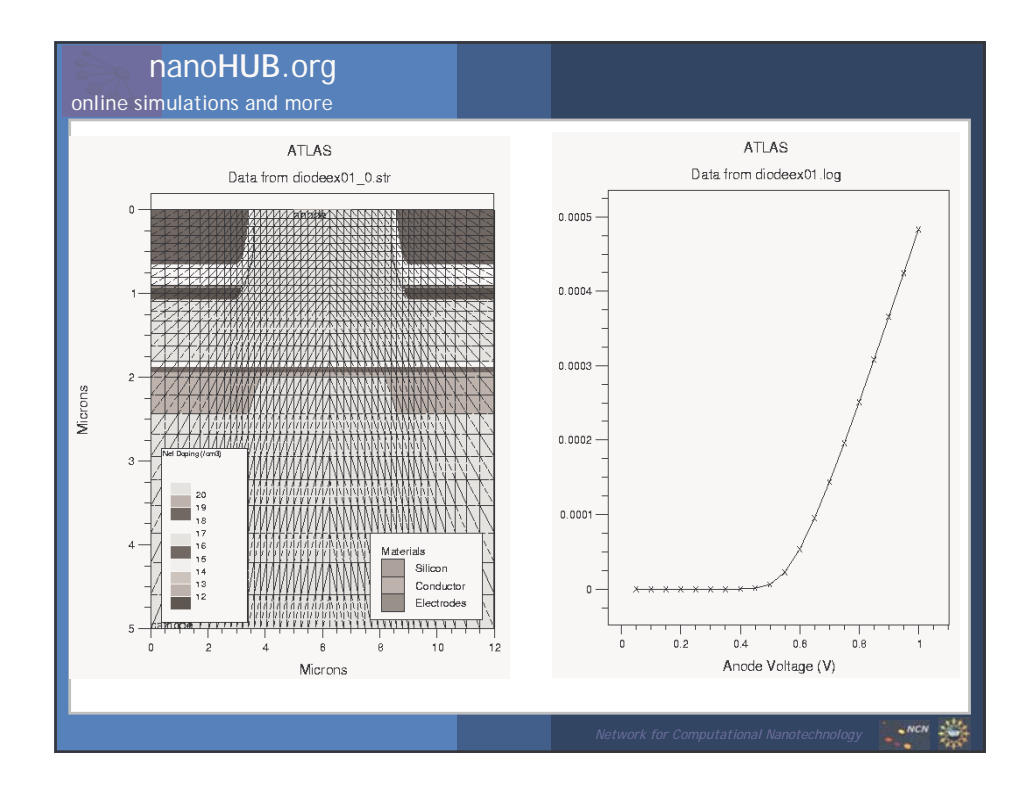